Para instalar y configurar Gitea en tu máquina local, seguir estos pasos:

# Paso 1: Descargar Gitea

- 1. Visita el sitio web de Gitea:
  - Abre tu navegador y ve a gitea.com.

## 2. Descarga el archivo binario:

- En la página principal, selecciona la versión de Gitea que necesitas según tu sistema operativo (Linux, macOS, Windows) y arquitectura (x86\_64, ARM, etc.).
- Descarga el archivo binario (gitea) correspondiente.

# Paso 2: Instalar Gitea Localmente

- 1. Mover el binario a un directorio apropiado:
  - Coloca el archivo binario descargado en un directorio donde desees ejecutar Gitea (ejemplo: /usr/local/bin en Linux/macOS).

## 2. Hacer el binario ejecutable:

- Abre una terminal y navega al directorio donde colocaste el archivo binario.
- Cambia el nombre del fichero descargado (algo parecido a giteax.y.z-linux-amd64) y haz que el archivo sea ejecutable usando el siguiente comando:

```
mv gitea-1.22.1-linux-amd64 gitea
chmod +x gitea
```

#### 3. Iniciar Gitea:

• Ejecuta Gitea con el siguiente comando:

./gitea web

- Esto iniciará un servidor web local de Gitea en http://localhost:3000. En esta pantalla se indicarán los datos de configuración iniciales, tales como tipo de base de datos, título del sitio o dominio del servidor. Se recomienda, para pruebas, la siguiente configuración:
  - Tipo de base de datos: SQLite3
  - Dominio del servidor: la dirección IP de la máquina que sirve Gitea
- Finalmente pulsa el botón "Install Gitea" que aparece al final de la página.

| ● ● ● E ▲ Personal → < >                                                                    | 192.168.1.181 ®e C                                                                                                  |  |  | Û | + © |
|---------------------------------------------------------------------------------------------|----------------------------------------------------------------------------------------------------|--|--|---|-----|
|                                                                                             | Initial Configuration                                                                                               |  |  |   |     |
| If you run Gitea inside Docker, please read the documentation before changing any settings. |                                                                                                    |  |  |   |     |
|                                                                                             | Database Settings                                                                                                   |  |  |   |     |
| Gitea requir                                                                                | es MySQL, PostgreSQL, MSSQL, SQLite3 or TiDB (MySQL protocol).                                                      |  |  |   |     |
| Database Type                                                                               | SQLite3 -                                                                                                    |  |  |   |     |
| Path                                                                                        | /home/jairo/Descargas/data/gitea.db                                                                                 |  |  |   |     |
|                                                                                             | File path for the SQLite3 database.<br>Enter an absolute path if you run Gitea as a service.                        |  |  |   |     |
|                                                                                             | General Settings                                                                                                    |  |  |   |     |
| Site Title                                                                                  | Gitea: Git with a cup of tea                                                                                        |  |  |   |     |
|                                                                                             | You can enter your company name here.                                                                               |  |  |   |     |
| Repository Root Path                                                                        | /home/jairo/Descargas/data/gitea-repositories                                                                       |  |  |   |     |
|                                                                                             | Remote Git repositories will be saved to this directory.                                                            |  |  |   |     |
| Git LFS Root Path                                                                           | /home/jairo/Descargas/data/lfs                                                                                      |  |  |   |     |
|                                                                                             | Files tracked by Git LFS will be stored in this directory. Leave empty to disable.                                  |  |  |   |     |
| Run As Username                                                                             | jairo                                                                                                    |  |  |   |     |
|                                                                                             | The operating system username that Gitea runs as. Note that this user must have acc<br>to the repository root path. |  |  |   |     |
| Server Domain                                                                               | 192.168.1.181                                                                                                    |  |  |   |     |
|                                                                                             | Domain or host address for the server.                                                                              |  |  |   |     |
| SSH Server Port                                                                             | 22                                                                                                    |  |  |   |     |
|                                                                                             | Port number your SSH server listens on. Leave empty to disable.                                                     |  |  |   |     |
| Gitea HTTP Listen Port                                                                      | 3000                                                                                                    |  |  |   |     |
|                                                                                             | Port number the Giteas web server will listen on.                                                                   |  |  |   |     |
|                                                                                             |                                                                                                    |  |  |   |     |

# Paso 3: Registrar un Usuario Administrador

1. Acceder a la interfaz web:

• Abre tu navegador web y navega a http://localhost:3000.

#### 2. Configurar Gitea:

- Serás recibido por una pantalla de configuración. Configura la base de datos (puedes usar SQLite para un entorno de desarrollo local).
- Completa el formulario con los detalles de configuración deseados y selecciona "Instalar Gitea".

#### 3. Crear el usuario administrador:

- Después de la instalación, la página de inicio te solicitará crear una cuenta de usuario.
- Registra tu primer usuario; este será el usuario administrador.

|                       | Sign In      | Register Account | <b>∱</b> OpenID |   |
|-----------------------|--------------|------------------|-----------------|---|
|                       |              | Register         |                 |   |
| Username *            |              |                  |                 |   |
| boss                  |              |                  |                 |   |
| Email Address *       |              |                  |                 |   |
| boss@acme.com         |              |                  |                 |   |
| Password *            |              |                  |                 |   |
| ••••••                |              |                  | <b>P</b>        |   |
| Confirm Password *    |              |                  |                 | - |
| •••••                 |              |                  |                 |   |
| Register Account      |              |                  |                 |   |
| Already have an accou | unt? Sign ir | now!             |                 |   |

# Paso 4: Activar Login SSO con OpenID

- 1. Iniciar sesión como administrador:
  - Una vez registrado, inicia sesión con la cuenta del administrador.
- 2. Ir a Configuración del Administrador:

• Haz clic en tu avatar en la esquina superior derecha y selecciona "Administración del Sitio".

#### 3. Configurar Proveedores de OpenID:

- En el menú de administración, selecciona "Identidad y Acceso", "Orígenes de autenticación" y luego "Agregar origen de autenticación".
- Selecciona **OpenID Connect** de la lista.
- 4. Configurar los detalles de OpenID:
  - Completa el formulario con los detalles de tu proveedor de OpenID (por ejemplo, Azure AD, Google, etc.):
    - Nombre: Un nombre para identificar este método de autenticación.
    - **ID de Cliente** y **Secreto del Cliente**: Proporcionados por tu proveedor de OpenID.
    - URL de descubrimiento de OpenID Connect: La URL que proporciona tu proveedor de OpenID para descubrir endpoints de autenticación.
  - Guarda la configuración.

#### 5. Probar el inicio de sesión con OpenID:

- Cierra la sesión y selecciona la opción de inicio de sesión a través de OpenID.
- Sigue el flujo de autenticación proporcionado por tu proveedor de OpenID para completar el proceso.

| Va Incidencias Pull Requests                      | Hitos Explorar 🗘 + -                                                                                                    |
|---------------------------------------------------|----------------------------------------------------------------------------------------------------|
| Configuración de Admin                            | Añadir origen de autenticación                                                                                                    |
| Maintenance >                                     | Tipo de autenticación * OAuth2 -                                                                                                    |
| Identidad y acceso ~<br>Orígenes de autenticación | Nombre de autenticación * Gitea                                                                                                    |
| Organizaciones<br>Cuenta de Usuario               | Proveedor OAuth2 * Azure AD +                                                                                                    |
| Correos de usuario                                | ID de cliente (clave) *                                                                                                    |
| Assets de código >                                |                                                                                                    |
| Integraciones >                                   | Secreto del cliente *                                                                                                    |
| Acciones >                                        | URL de icono                                                                                                    |
| Configuración >                                   |                                                                                                    |
| Notificaciones del sistema                        | Omitir 2FA local     Dejar sin ajustar significa que los usuarios locales con una configuración 2FA tendrán que pasar 2FA para iniciar sesión   |
| Monitorización >                                  | Ámbitos adicionales                                                                                                    |
|                                                   |                                                                                                    |
|                                                   | Nombre de notificación requerida                                                                                                    |
|                                                   |                                                                                                    |
|                                                   | Establecer este nombre para restringir el inicio de sesión de esta fuente a usuarios con una notificación (OAuth2 claim) con este nombre        |
|                                                   | Valor de notificación requerida                                                                                                    |
|                                                   | Establecer este valor para restringir el inicio de sesión de esta fuente a usuarios con una notificación (OAuth2 claim) con este nombre y valor |
|                                                   | Nombre de notificación (OAuth2 claim) que proporciona nombres de grupo para esta fuente. (Opcional)                                             |
|                                                   | Valor de notificación de grupo para los usuarios administradores. (Opcional - requiere nombre de notificación arriba)                           |

Con estos pasos, tendrás Gitea en funcionamiento localmente con la autenticación SSO habilitada utilizando OpenID Connect. Prueba a iniciar sesión en Gitea con cualquier usuario autorizado en el SSO.